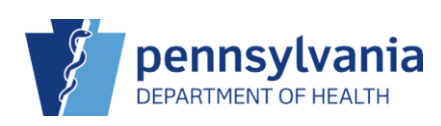

## Adjust On-Hand Inventory

| Vaccine Invent                              | ory On-Hand 🕦 Learn N                      | Nore |     |         |                   |   |           |    |            |                   |                      |   |            | ,           | Add New Inventory |
|---------------------------------------------|--------------------------------------------|------|-----|---------|-------------------|---|-----------|----|------------|-------------------|----------------------|---|------------|-------------|-------------------|
| Vaccine                                     | Funding Source                             |      | ~   | ]       |                   |   |           |    |            |                   |                      |   |            |             | Tiller -          |
| Location                                    | Vaccine (Brand)                            | ÷    | Mfg | Å.<br>V | NDC               | ŕ | Lot No    | Á. | Exp Date   | Funding<br>Source | Doses<br>On-<br>Hand | ¢ | Expiring ÷ | Audit       | Action            |
|                                             |                                            |      |     |         |                   | ] |           |    |            |                   |                      |   |            |             | Clear             |
| TITUS FAMILY<br>PRACTICE -<br>MECHANICSBURG | ZOSTER LIVE (ZOSTAMAX)                     |      | WAL |         | 00006-<br>4963-00 |   | ZO9874    |    | 10/15/2024 | VFC               | 10                   |   |            | 0           | Action -          |
| TITUS FAMILY<br>PRACTICE -<br>MECHANICSBURG | VARICELLA (VARIVAX (0.5 ML X 1<br>VIAL))   |      | MSD |         | 00006-<br>4826-00 |   | VARIPRI10 |    | 10/03/2025 | PRIVATE           | 20                   |   | 2          | ADJ         | USTMENT<br>NSFER  |
| TITUS FAMILY<br>PRACTICE -<br>MECHANICSBURG | VARICELLA (VARIVAX (0.5 ML X 10<br>VIALS)) |      | MSD |         | 00006-<br>4827-00 |   | VARIVEC   |    | 10/03/2025 | VFC               | 20                   |   |            | INQU<br>TRA | JIRY              |

- 1. Click the drop-down arrow beside Action.
- 2. Click Adjustment.

| dd                    |                                                   | 7   |
|-----------------------|---------------------------------------------------|-----|
| Date/Time *           | 10/16/2023 🖪 103:07 PM (HH:MMAP)                  |     |
| Inventory Location *  | TITUS FAMILY PRACTICE - MECHANICSBURG             |     |
| Vaccine   Mfg   NDC * | ZOSTER LIVE   WAL   00006-4963-00                 |     |
| Lot Number *          | Z09874                                            |     |
| Expiration Date *     | 10/15/2025                                        |     |
| Funding Source *      | VFC                                               |     |
| Doses On-Hand *       | 10                                                |     |
| Reason *              | VTRCKS - VACCINE DRAWN INTO SYRINGE BUT NOT ADMIN | ~ 4 |
| Modification *        | SUBTRACT 🗸                                        |     |
| Doses Adjusted *      |                                                   |     |
| Container Id          |                                                   |     |
| Comments *            | PATIENT PREVIOUSLY RECEIVED VACCINE               | 6   |
|                       |                                                   | _   |

- 3. Enter Date/Time.
- 4. Select the **Reason** for the adjustment (the **Modification** value will default based on the reason selected).

**NOTE**: Reasons starting with VTrckS will include the adjustment in the wastage reports for VTrckS.

- 5. Enter the **Doses Adjusted** (to be added or removed). Enter **Container ID** if needed.
- 6. Enter **Comments (**required for VTrckS adjustment reasons).
- 7. Click **Create**.

✓ Success The Record Has Been Saved ×

The **Success** message displays.